# 中信ビジネスWebサービス

## 電子証明書発行アプリ 操作マニュアル <Google Chrome Microsoft Edge用>

京都中央信用金庫

Google ChromeまたはMicrosoft Edgeをご利用の場合、電子証明書の発行・ 更新は電子証明書アプリをインストールすることにより、ご利用いただけます。

1. 電子証明書アプリのインストール

#### 手順1 電子証明書発行開始

(既に電子証明書発行アプリをイントールされている方はスタートボタンよりアプリを起動してください)

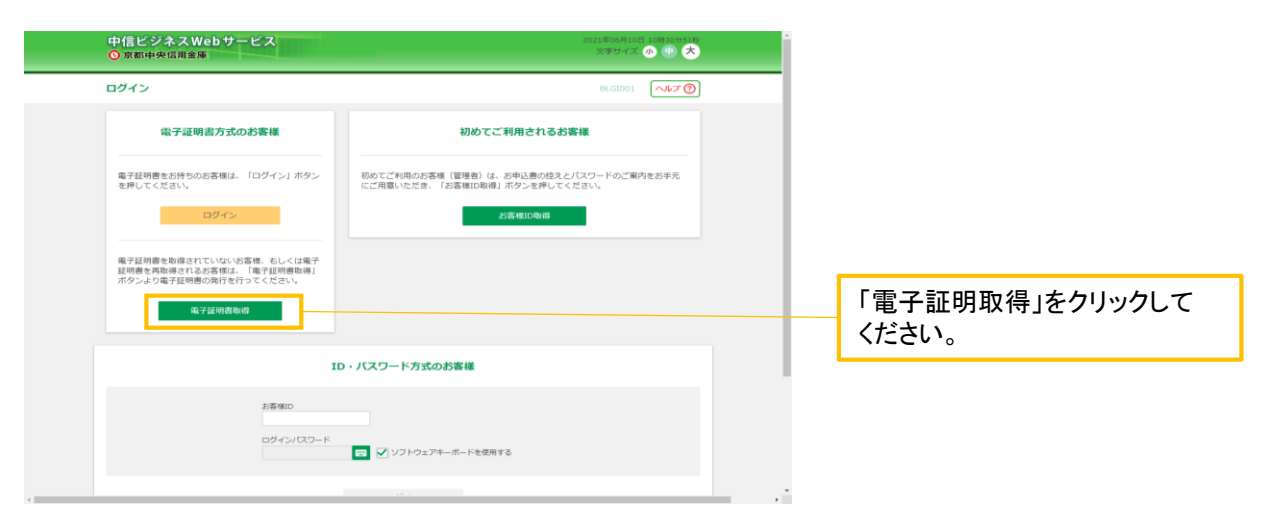

#### 手順2 「証明書発行アプリのダウンロード」をクリック

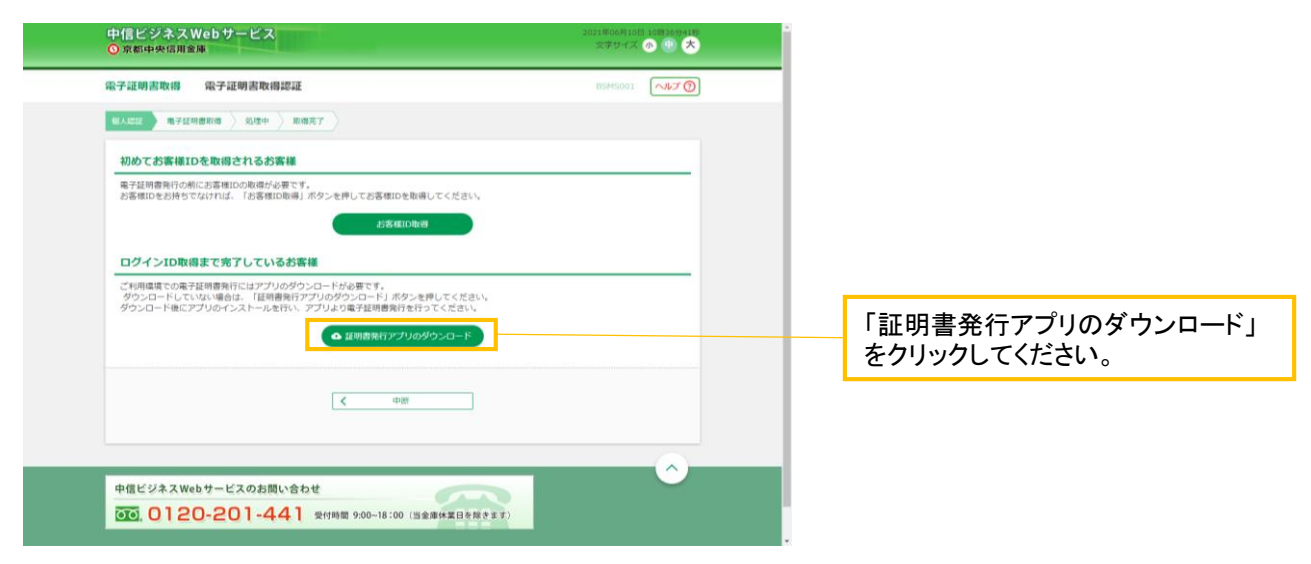

#### 手順3 ダウンロードされた「証明書発行アプリ(インストーラ)」をセットアップ (ファイル名:cc1611setup.msi)

| ダウンロードされたアプリをクリックし      |
|-------------------------|
| てインストールしてください。          |
|                         |
| _                       |
| ※画面はMicrosoft Edgeの例です。 |
|                         |

### 手順4 証明書発行アプリのセットアップ画面

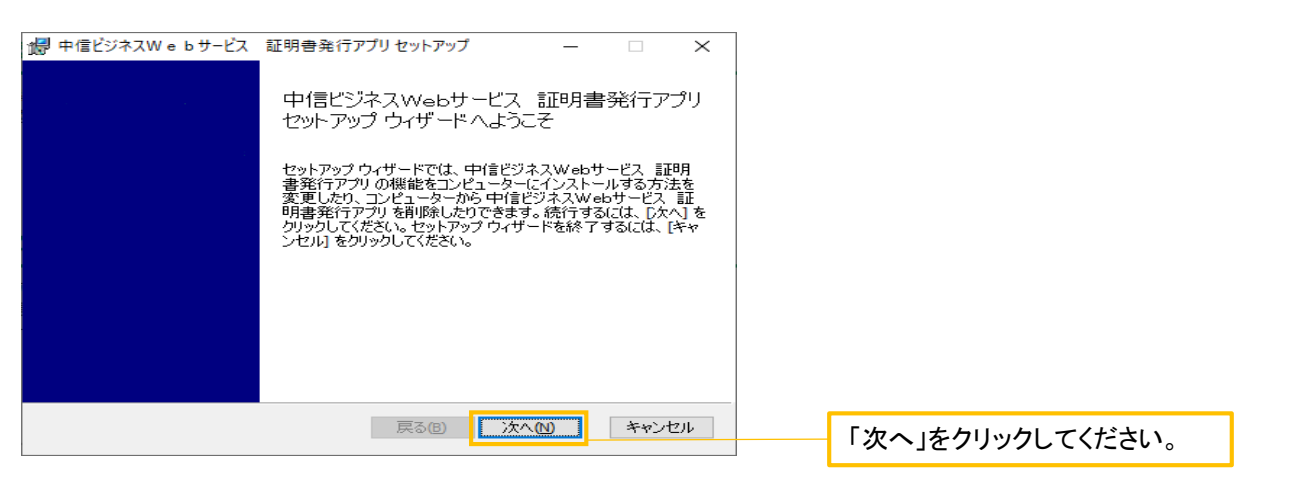

#### 手順5 インストール先の表示

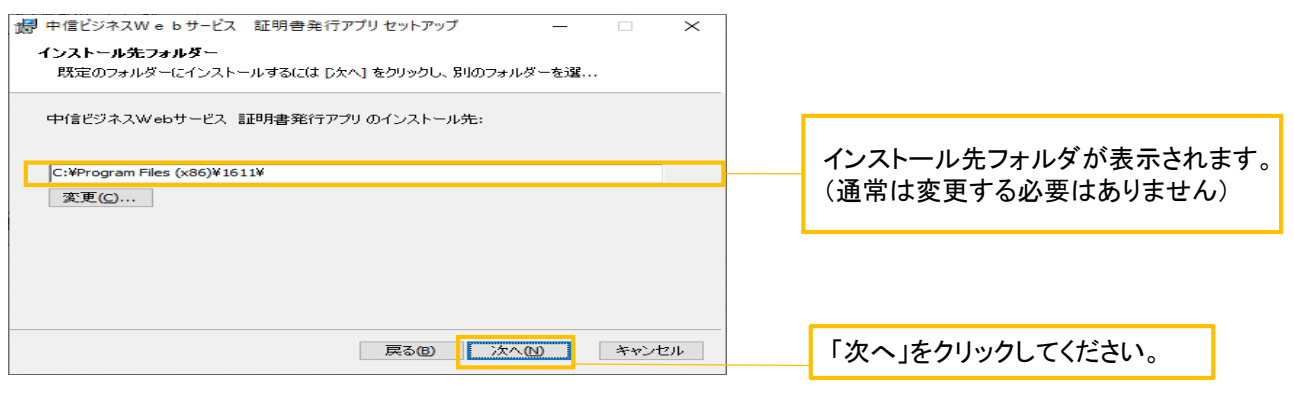

### 手順6 インストールの実行

| × |                                       |
|---|---------------------------------------|
|   | · · · · · · · · · · · · · · · · · · · |
|   | 「インストール」をクリックしてください。                  |
|   |                                       |
|   | ※注. ユーザーアカウント制御                       |
|   | このアプリがデバイスに変更を加える                     |
|   | ことを計可しますか?                            |
|   | してください。                               |
|   | ×                                     |

### 手順7 インストールの完了

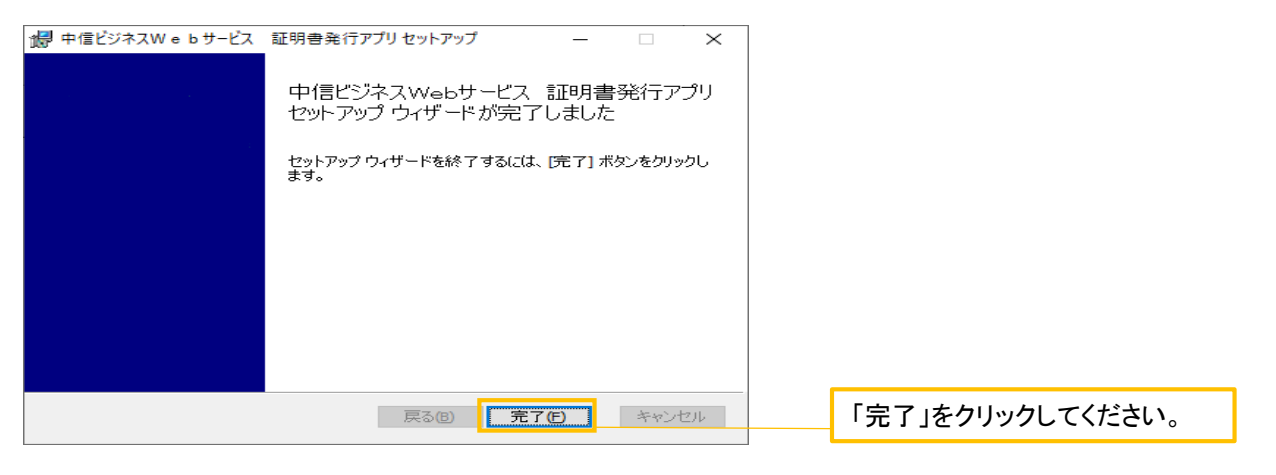

## 2.「電子証明書アプリ」からの電子証明書発行手順 ※電子証明書の更新は3.「電子証明書アプリ」からの電子証明書更新手順へ

#### 手順1 アプリの起動

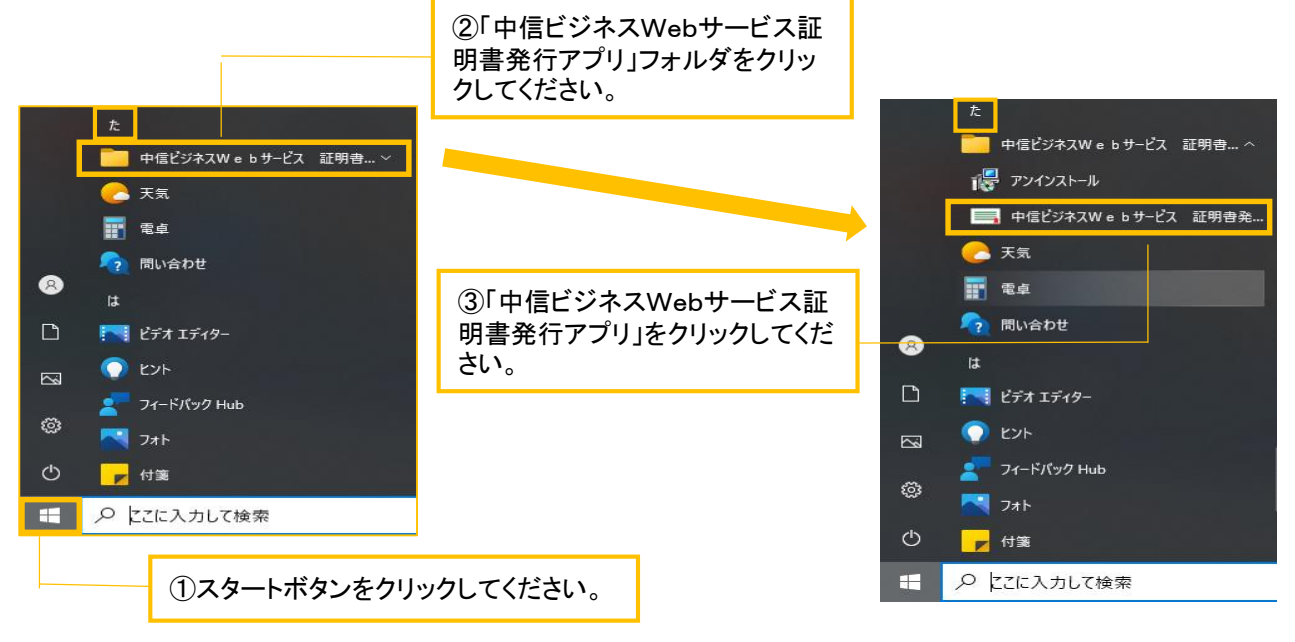

## 手順2 証明書の発行

| □ 中価ビジネスW e b サービス 証明書発行アプリ                                         | - 🗆 X   |                         |
|---------------------------------------------------------------------|---------|-------------------------|
| 証明書取得                                                               | CCHK001 |                         |
| 証明書発行<br>証明書の発行を行う場合は、「証明書発行」ボタンを押下し、表示する画面で必要情報を入力してください。<br>証明書発行 |         | 「証明書発行」をクリックして<br>ください。 |
| 証明書更新<br>証明書の更新を行う場合は、更新する証明書をリストから選び、「証明書更新」ボタンを押してください。           |         |                         |
| 証明書更新                                                               |         |                         |

## 手順3 証明書の取得(認証)

| ■ 中信ビジネスW e b サービス 証明書発行アプリ                                                                                                | - 🗆 X   |                                                                 |
|----------------------------------------------------------------------------------------------------|---------|-----------------------------------------------------------------|
| 証明書取得 認証                                                                                                    | ССНК002 | 由信ビジネスWebサービスで                                                  |
| 電子証明書発行に必要な本人認証を行います。<br>ログインIDとDグインパスワードを入力の上、「認証して発行」ボタンを押してください。<br>ジ証情報<br>ログインID xxxxxxxxxxxxxxxxxxxxxxxxxxxxxxxxxxxx |         | デーロンネスWeb デービスで<br>ご利用の<br>「お客様ID」<br>「ログインパスワード」<br>を入力してください。 |
| 認証して発行                                                                                                    |         | 「認証して発行」をクリック<br>してください。                                        |

#### 手順4 電子証明書発行処理

| 🕞 中信ビジネスW e b サービス 証明書発行             | 行アプリ<br>                              | - 🗆 X   |
|--------------------------------------|---------------------------------------|---------|
| 証明書取得 認証                             |                                       | CCHK002 |
| 電子証明書発行に必要な本人語<br>ログインIDとログインパスワードを入 | 8証を行います。<br>」カの上、「認証して発行」ボタンを押してください。 |         |
| 認証情報                                 |                                       |         |
| ログインID                               | ifb040                                |         |
| ログインパスワード                            | ****                                  |         |
|                                      | ただいま処理中です。しばらくお待ちください。                |         |
|                                      | 認証して発行 戻る                             |         |
|                                      |                                       |         |
|                                      |                                       |         |
|                                      |                                       |         |
|                                      |                                       |         |
|                                      |                                       |         |

#### 手順5「証明書取得 結果」画面

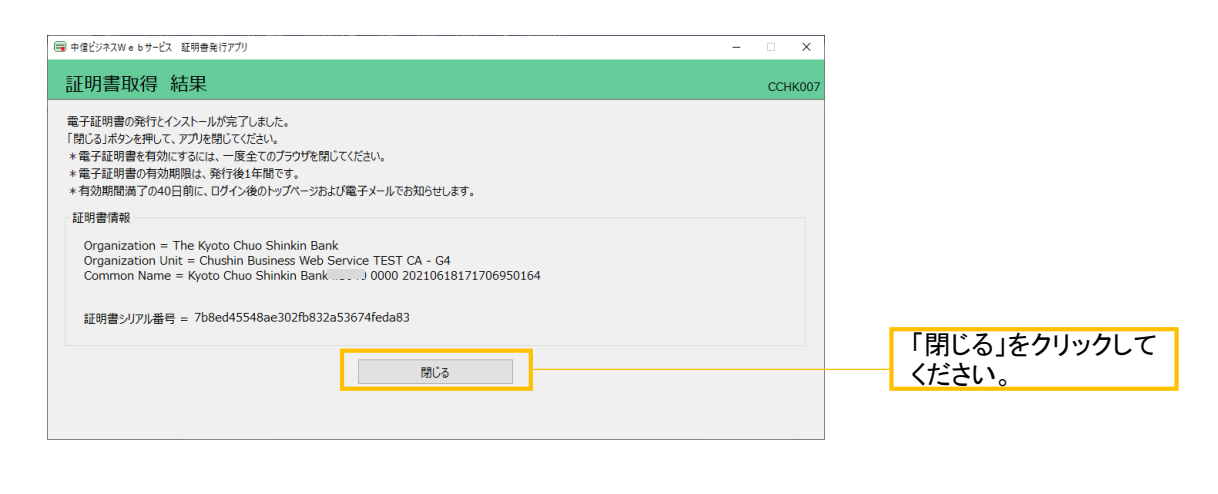

#### 電子証明書アプリを閉じた後、現在開いているすべてのインターネットブラウザを閉じて、再度ブラウ ザを起動して、電子証明書ログインを行ってください。

#### 3.「電子証明書アプリ」からの電子証明書更新手順

#### 手順1 アプリの起動

※電子証明書の有効期限の40日前より、電子証明書更新が可能となります。 ※Google Chromeまたは、Microsoft Edgeでご利用の場合で以下の画面が表示された場合は、 「電子証明書アプリ」での電子証明書更新が必要となります。

| 電子証明書更新選択                                                                                                    | BLGT005                                                                                                    |
|----------------------------------------------------------------------------------------------------|----------------------------------------------------------------------------------------------------|
| お客様がご利用中の証明書は、有効明瞭が残り30日です。<br>ご利用環境での電子証明書変新にはアプリのダウンロードが必要です。<br>ダウンロードしていない場合は、「証明書発行アプリのダウンロード」ボタンを押してください。<br>ダウンロード後にアプリのインストールを行い、アプリムは9単子証明書更新を行ってください。<br>電子証明書を更新とすび、通行を継続する場合は「確認」ボタンを押してください。<br>電子証明書を更新せず、操作を継続する場合は「確認」ボタンを押してください。 | 「証明書アプリのダウンロード」をクリック<br>※既に「電子証明書発行アプリ」をインストール済の<br>場合、「確認」ボタンをクリックして、ログアウト後にス<br>タートボタンから「電子証明書発行アプリ」を起動して、<br>電子証明書更新を行ってください。 |
|                                                                                                    |                                                                                                    |

手順2「電子証明書発行アプリ」のインストール方法は「1. 電子証明書アプリの インストール」手順3~手順7をご参照ください。

#### 手順3 アプリの起動

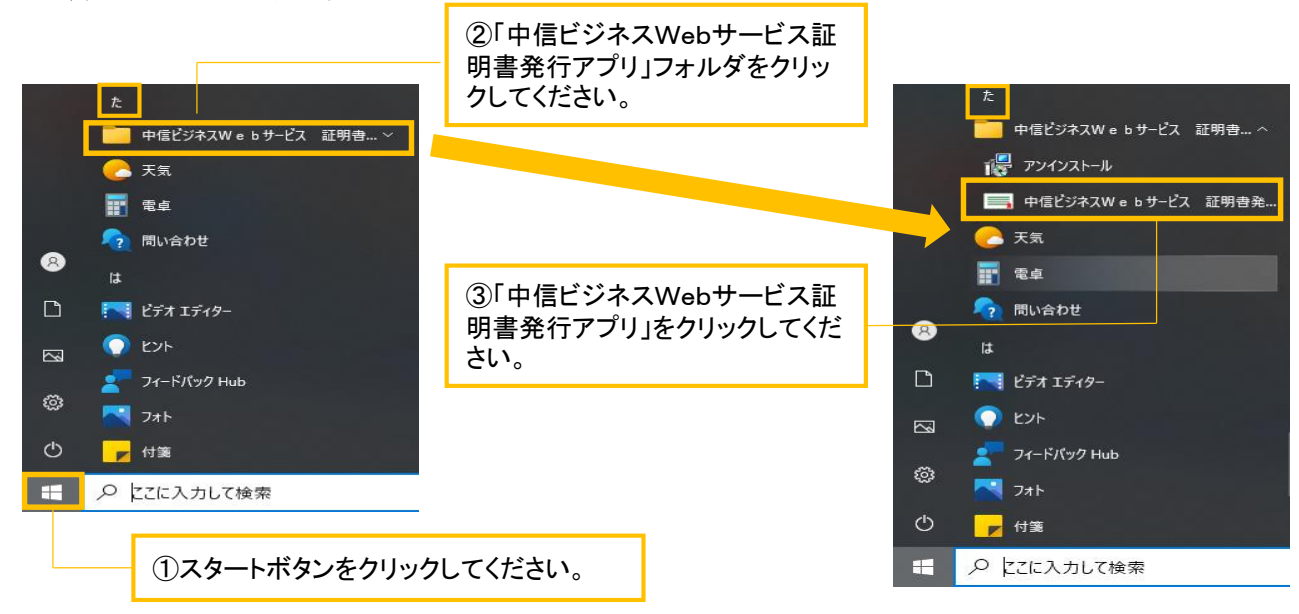

手順4 証明書の更新

| ■ 中信ビジネスW o bサービス 証明書発行アプリ                                                   | - 🗆 X   |                         |
|------------------------------------------------------------------------------|---------|-------------------------|
| 証明書取得                                                                        | CCHK001 |                         |
| 証明書発行<br>証明書の発行を行う場合は、「証明書発行」ボタンを押下し、表示する画面で必要情報を入力してください。<br>証明書発行<br>証明書更新 |         |                         |
| 証明書の更新を行う場合は、更新する証明書をリストから選び、「証明書更新」ボタンを押してください。                             |         | 更新する電子証明書を選択<br>してください。 |
| 証明書更新                                                                        |         | 「証明書更新」をクリックして<br>ください。 |
|                                                                              |         |                         |

## 手順5 証明書の取得(認証)

| ■ キオビジネスWe b サービス 取得者和行アプリ                                          | - 0 ×             |
|---------------------------------------------------------------------|-------------------|
| 証明書取得 認証                                                            | CCH6002           |
| 電子証明書発行に必要な本人認証を行います。<br>ログインIDとログインパスワードを入力の上、「認証して発行」ボタンを押してください。 |                   |
| 認証情報                                                                |                   |
| 0545x729=#                                                          |                   |
| \$77\$T 〒1                                                          |                   |
| BO BLL AND                                                          | 「認証」をクリックしてく ださい。 |
|                                                                     |                   |
|                                                                     |                   |

## 手順6「証明書取得 結果」画面

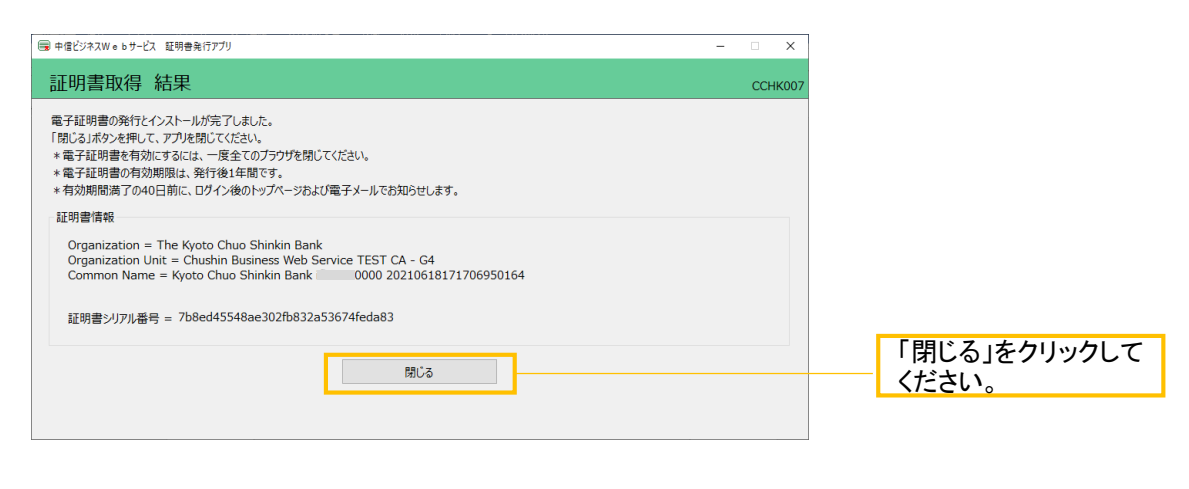

電子証明書アプリを閉じた後、現在開いているすべてのインターネットブラウザを閉じて、再度ブラウ ザを起動して、電子証明書ログインを行ってください。